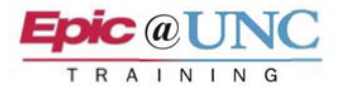

## **ED POCUS: Assigning Studies**

This outlines how to assign a POCUS study to read. The ordering provider automatically gets the study in their In Basket. In the event that a study is not auto-assigned to the ordering provider, it can be manually assigned from Reading Work List. To assign to someone else this can be done via In Basket, Study Review, or the Reading Work List.

In Basket

1. The study goes to the Studies to Read In Basket folder.

NOTE: If In Basket is open, you may need to refresh it.

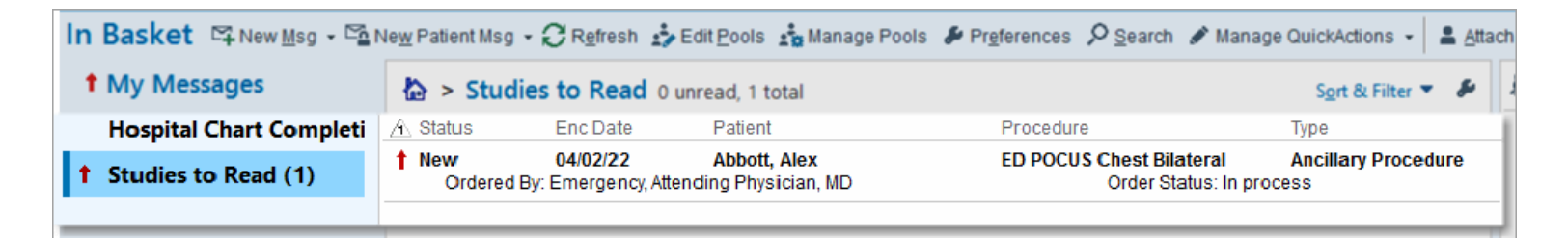

2. Select the study, and then click Assign in the toolbar.

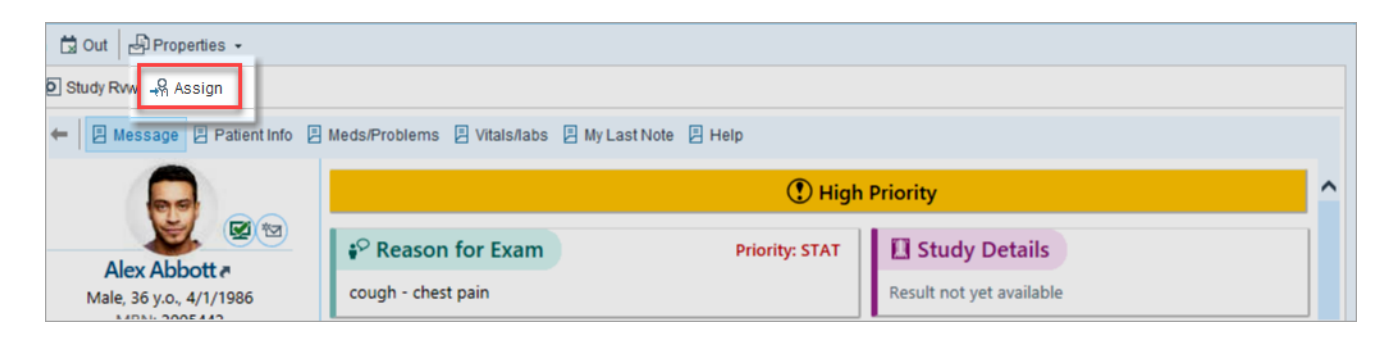

## **Reading Work List**

In the event that a study is not auto-assigned to you, or it should be routed to someone else to read:

- 1. Go to the Reading Work List:
  - a. Click **Quick Assign** in the <u>toolbar</u>.
    - b. Click Assign

| Cea<br>Cea | Refresh | WORK LIST -  |                   | Quick Assign | igie   |    |                           |      |
|------------|---------|--------------|-------------------|--------------|--------|----|---------------------------|------|
| č          | _       | ·            |                   |              |        | -9 | Reassign to Provider      |      |
| I          | Imag    | Patient      | Procedure         |              | Access | -8 | Assign to Pool            | nd E |
| ₽          | *       | Abbott, Alex | ED POCUS Chest Bi | ateral       | 202200 | -M | Reassign to Resident/Stat | /02  |
|            |         |              |                   |              | L      | -8 | Assign                    |      |

## Study Review

To assign from Study Review:

1. Click Assign on the Study Review toolbar.

| E Hyperspace - EMERG DEPT WAYH - ACE03 - Actual Classroom Environment - JAMES L.                |                                                                                     |                                                                 |                                                                    |                                                                       |  |  |  |  |
|-------------------------------------------------------------------------------------------------|-------------------------------------------------------------------------------------|-----------------------------------------------------------------|--------------------------------------------------------------------|-----------------------------------------------------------------------|--|--|--|--|
| Epic -                                                                                          | 📛 Abbott, Alex                                                                      | < 🚽 🕂 Dragon Login 🛗 ED                                         | Manager \equiv ED Track Board 🔚 In Bas                             | iket 📭 My Dashboards 🚓 ED Chart 🚦 Patient Lists                       |  |  |  |  |
| D                                                                                               | Abbott, Alex<br>Male (1), 36 y.o., 4/1/1986<br>MRN: 2005442<br>Bed: EMERG DEPT UNCH | Code: DNR and DNI<br>HCDM: Active<br>Visitation: Not Documented | Attending: Attending Physician Er<br>COVID-19: Asymptomatic Screen | Allergies: Acyclovir Chief Complaint<br>No chief complaint o.<br>nerg |  |  |  |  |
| ED POCUS Chest Bilateral - Acc#: 20220000041UN on 4/2/2022 (Exam Ended)                         |                                                                                     |                                                                 |                                                                    |                                                                       |  |  |  |  |
| 🛊 Chart Review 🛳 Restore 🔢 View Images 🛛 🔤 IB Message 🦂 Assign 📮 Save and Close 😤 Prelim 🖌 Sign |                                                                                     |                                                                 |                                                                    |                                                                       |  |  |  |  |
| Study Report                                                                                    | ts Result Text                                                                      |                                                                 |                                                                    |                                                                       |  |  |  |  |

## Assigning

- a. Reading provider:
  - Providers: Assigned Physicians field
  - Specialty: Radiology
- b. Adding a resident to prelim:
  - Providers: Assigned Physicians field
  - Specialty: Radiology

| - <u>8</u> A                   | ssign Provider         |                             |                  | ×                                                 |  |  |  |  |
|--------------------------------|------------------------|-----------------------------|------------------|---------------------------------------------------|--|--|--|--|
| +                              | Abbott, Alex           | [2005442]                   | Order #:         | Order #: 1001722401 Accession #:<br>20220000041UN |  |  |  |  |
| ÷ a                            | Procedure:             | ED POCUS Chest<br>Bilateral | Order Priority:  | STAT                                              |  |  |  |  |
| ×                              | Study<br>Status:       | Exam Ended [30]             | Result Priority: | STAT                                              |  |  |  |  |
| Designated Owners              |                        |                             |                  |                                                   |  |  |  |  |
|                                | Providers              |                             | Specialty        |                                                   |  |  |  |  |
| 1                              |                        |                             |                  |                                                   |  |  |  |  |
|                                |                        |                             |                  |                                                   |  |  |  |  |
| Number of signatures required: |                        |                             |                  |                                                   |  |  |  |  |
| Assig                          | ıned P <u>h</u> ysicia | ins                         | Assigned Pools   |                                                   |  |  |  |  |
| Provi                          | iders                  | Specialty                   | READING POOL [29 | 5]                                                |  |  |  |  |
| LARSON, JAMES LION Other [0]   |                        |                             |                  |                                                   |  |  |  |  |
|                                |                        |                             |                  |                                                   |  |  |  |  |
|                                |                        |                             |                  |                                                   |  |  |  |  |